# Ηλεκτρονική Υποβολή Αιτήματος Έκδοσης/Ανανέωσης Ψηφιακών Πιστοποιητικών – ΠΡΑΚΤΙΚΟΣ ΟΔΗΓΟΣ

Το πρώτο ενιάμηνο του 2018 έχουν συντελεστεί σημαντικές αναβαθμίσεις και έχουν προστεθεί νέες υπηρεσίες στο πληροφοριακό σύστημα του ΟΠΣ Ολομέλειας οι οποίες διαδραματίζουν σημαντικό ρόλο για την προαγωγή της ηλεκτρονικής δικαιοσύνης. Ενδεικτικά αναφέρονται:

- Η Ηλεκτρονική κατάθεση δικογράφου στο ΣτΕ, στα 11 Διοικητικά Εφετεία και
  29 Διοικητικά Πρωτοδικεία (διαλειτουργικότητα με ΟΣΔΔΥ ΔΔ / 16.5.2018).
- Η Ηλεκτρονική κατάθεση δικογράφου στο Ελεγκτικό Συνέδριο (διαλειτουργικότητα με ΟΠΣ ΕλΣυν 16.5.2018).
- Η Ηλεκτρονική κατάθεση δικογράφου σε 17 Ειρηνοδικεία (διαλειτουργικότητα με ΟΣΔΔΥ ΠΠ /16.8.2018).

Παράλληλα, επίκειται η ενεργοποίηση της Ηλεκτρονικής Κατάθεσης στα (πολιτικά) Πρωτοδικεία και Εφετεία Αθηνών, Θεσσαλονίκης, Πειραιώς, Χαλκίδας.

Προϋπόθεση για την αξιοποίηση των ανωτέρω νέων ηλεκτρονικών υπηρεσιών είναι η χρήση προηγμένων ψηφιακών υπογραφών από τους Δικηγόρους.

**Για τον λόγο αυτό και για την εξυπηρέτηση των συναδέλφων, την Τρίτη 4/9/2017** και ώρα 15:00, θα ενεργοποιηθεί σχετική εφαρμογή στο <u>portal.olomeleia.gr</u>, που απλοποιεί τις διαδικασίες για την Έκδοση ή Ανανέωση Ψηφιακών Πιστοποιητικών προκειμένου να καταστεί εφικτή η άμεση κάλυψη του αυξημένου ενδιαφέροντος.

Για την καλύτερη ενημέρωση και εξυπηρέτηση των συναδέλφων παρέχονται οι κάτωθι πρακτικές οδηγίες:

# ΠΡΑΚΤΙΚΟΣ ΟΔΗΓΟΣ ΛΗΨΗΣ ΨΗΦΙΑΚΗΣ ΥΠΟΓΡΑΦΗΣ

#### <u> BHMA 1 - ΕΡΜΗΣ</u>

 Υποβάλλετε ηλεκτρονικά Αίτημα Έκδοσης Ψηφιακών Πιστοποιητικών στην Διαδικτυακή Πύλη ΕΡΜΗΣ: <u>www.ermis.gov.gr</u>, ακολουθώντας την κάτωθι διαδικασία:

### 1. Σύνδεση στην Πύλη <u>ΕΡΜΗΣ</u>

Για την σύνδεση σας στην Πύλη ΕΡΜΗΣ πρέπει να πατήσετε το σύνδεσμο www.ermis.gov.gr

2. Στη συνέχεια πατήστε το σύνδεσμο Σύνδεση

🕕 Σύνδεση

3. Πληκτρολογείτε τους κωδικούς TAXISnet που ήδη διαθέτετε.

**4.** Αφού έχετε συνδεθεί στην Πύλη ΕΡΜΗΣ με το Όνομα Χρήστη και τον Κωδικό Πρόσβασης από το κεντρικό μενού:

| • | επιλέξτε "Λειτουργίες Πύλης → Πίνακας Ελέγχου"         |                                                                                                    | Λειτουργίες της πύλης 🔻 |
|---|--------------------------------------------------------|----------------------------------------------------------------------------------------------------|-------------------------|
|   |                                                        |                                                                                                    | Πίνακας Ελέγχου         |
| • | Στην συνέχεια<br>επιλέξτε<br>"Διαχείριση<br>Προσωπικών | <mark>Διαχείριση προσωπικών ψηφιακών πιστοποιητικών</mark><br>Εδώ μπορείτε να παρακολουθήσετε τον κύκλο ζωής των προσωπικών σας ψηφιακών πιστοποιητικών<br>αυθεντικοποίησης/υπογραφής και κρυπτογραφησης. |                         |
| • | Ψηφιακών Πιστοποιητικών"<br>Επιλέξτε "Υποβολή"         |                                                                                                    |                         |

 Στο πάνω μέρος της φόρμας στον ΕΡΜΗ εμφανίζεται ο Κωδικός σας

Καλώς ήρθατε: ermis\_20681770

## BHMA 2 – portal.olomeleia.gr

- Μετά την είσοδό σας στο <u>Portal.olomeleia.gr</u> και από το κεντρικό μενού επιλέγετε "Αιτήσεις → Αίτηση Έκδοσης Ψηφιακής Υπογραφής", ή εάν έχετε ήδη USB Token με ψηφιακή υπογραφή, επιλέγετε "Αίτηση Ανανέωσης Ψηφιακής Υπογραφής".
- Κατά την υποβολή του αιτήματος απόκτησης / ανανέωσης ψηφιακού πιστοποιητικού, επιλέγετε ημέρα και ώρα (ραντεβού) για εγκατάσταση, ενεργοποίηση και παραλαβή των ψηφιακών πιστοποιητικών.
- Η Εφαρμογή απαιτεί την συμπλήρωση των απαραίτητων για την έκδοση των ψηφιακών πιστοποιητικών στοιχείων, ήτοι
- Αριθμό Δελτίου Ταυτότητας,
- Ταυτότητας και Όνομα χρήστη (username) στην πύλη ΕΡΜΗΣ.

Όνομα χρήστη (username) στην πύλη ΕΡΜΗΣ:

ermis\_20681770

- Επισύναψη Φωτοαντιγράφου Δελτίου Αστυνομικής
- Η Εφαρμογή εξασφαλίζει την αυτόματη σύνταξη των απαιτούμενων δικαιολογητικών και υπεύθυνων δηλώσεων του Δικηγόρου, που είναι απαραίτητα για την έκδοση ψηφιακού πιστοποιητικού από την Αρχή Πιστοποίησης του Ελληνικού Δημοσίου (ΑΠΕΔ) και την αρχειοθέτησή τους.
- Εάν το αίτημα αφορά την έκδοση νέων ψηφιακών πιστοποιητικών τότε το σύστημα προβαίνει σε On Line τιμολόγηση και πληρωμή του USB Token (Ασφαλής Διάταξη Δημιουργίας Υπογραφής ΑΔΔΥ) 22 € πλέον Φ.Π.Α., άπαξ, με χρήση της δηλωθείσας στο portal.olomeleia.gr πιστωτικής ή χρεωστικής κάρτας, και ταυτόχρονη ενημέρωση του Λογιστηρίου του Συλλόγου. Εάν διαθέτετε ήδη USB Token τότε υποβάλλετε το αίτημα για ανανέωση δωρεάν.
- Η Παραλαβή γίνεται από το Εντεταλμένο Γραφείο (Αρχή Εγγραφής) του ΔΣΑ,
  Φειδίου 18, 4ος Όροφος, και πραγματοποιείται αποκλειστικά με φυσική παρουσία του δικηγόρου προς τον σκοπό διασφάλισης της ταυτότητάς του.
  Για τον λόγο αυτό πρέπει να φέρει μαζί του την δικηγορική ή αστυνομική του ταυτότητα ή διαβατήριο.